## NAKASATSUNAI\_Free\_Wi-Fi 接続ガイド (Android端末)

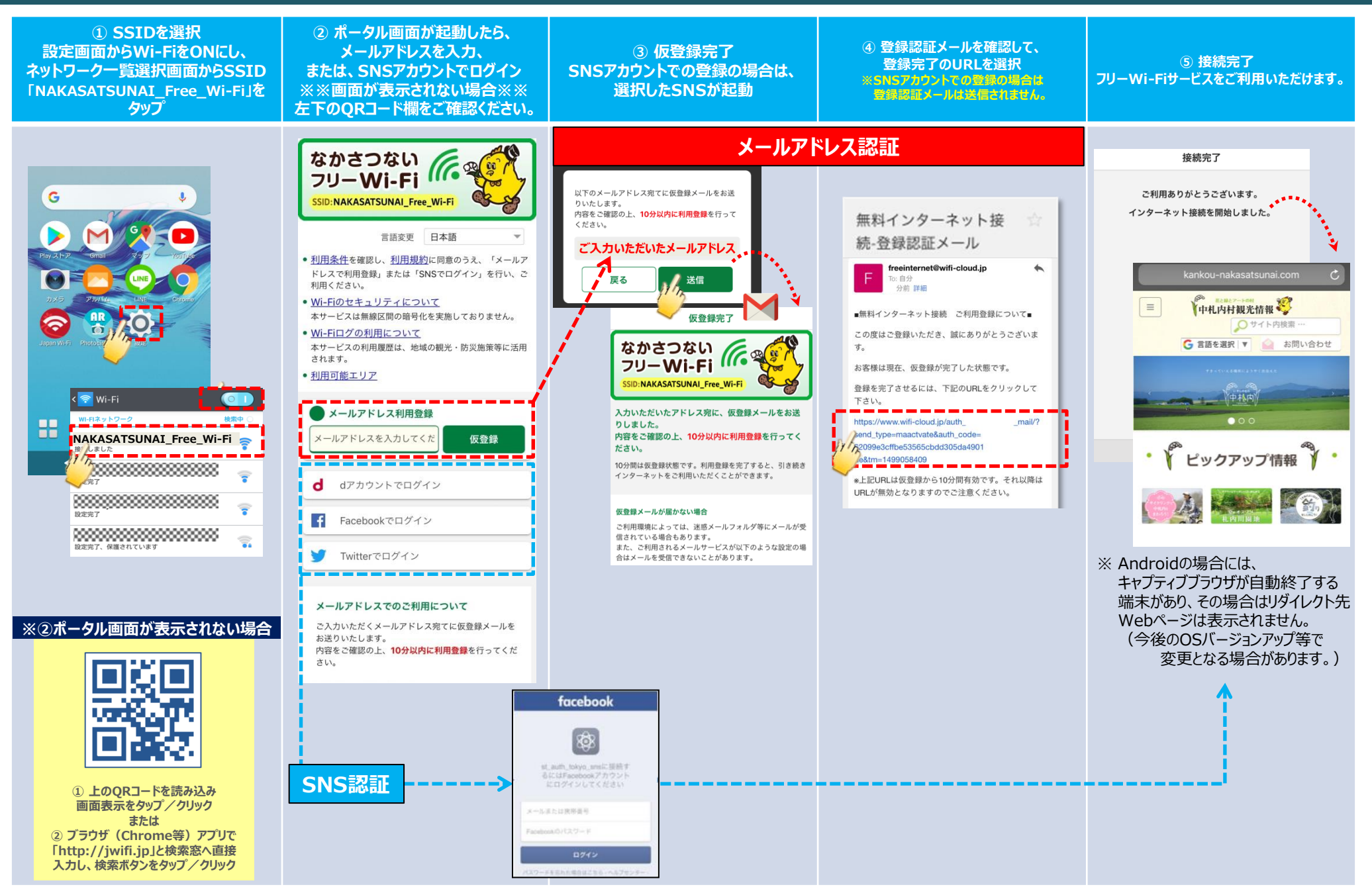

## NAKASATSUNAI\_Free\_Wi-Fi 接続ガイド(iOS端末:iPhone等)

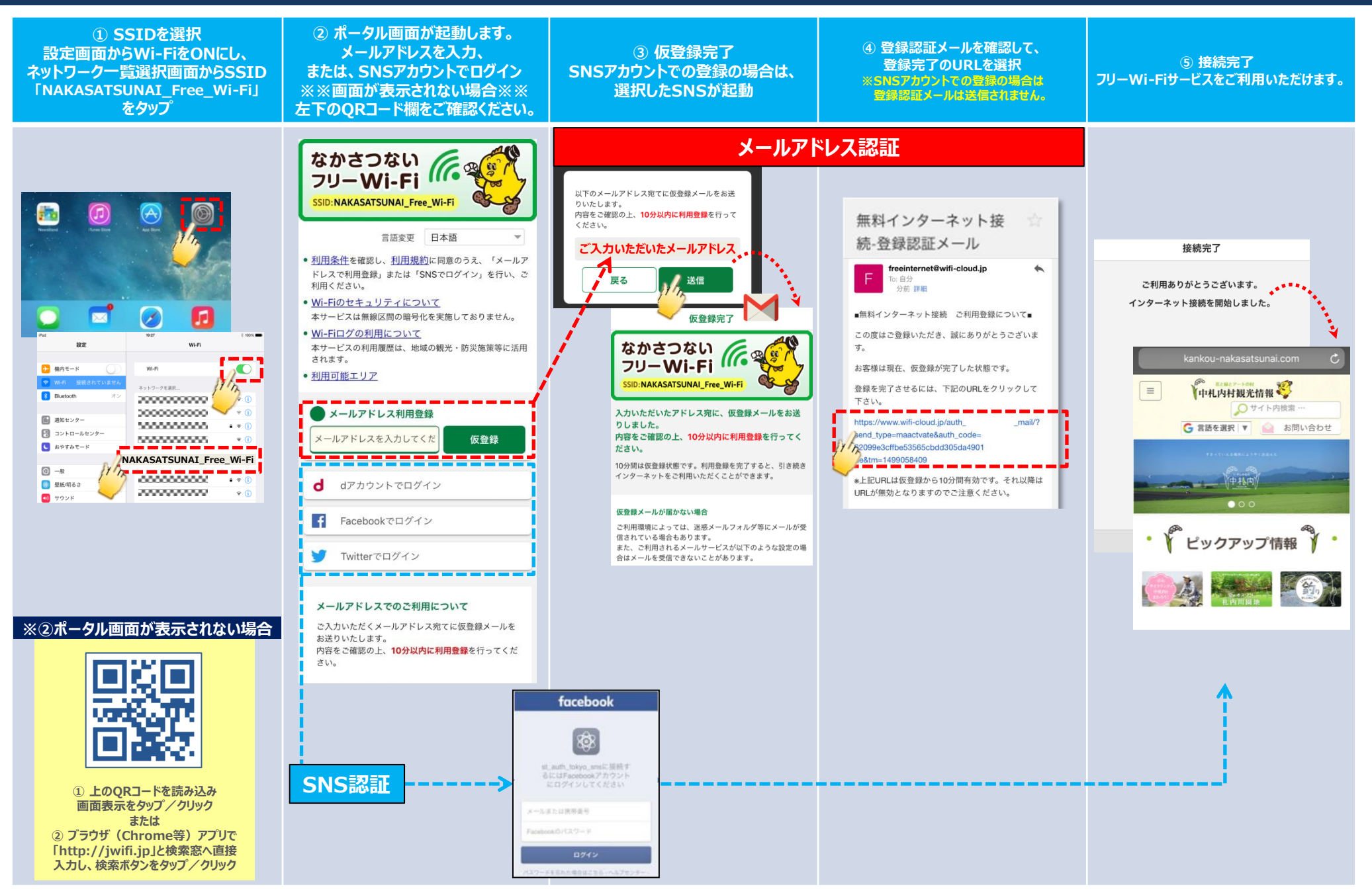

## How to connect Free Wi-Fi (For Android)

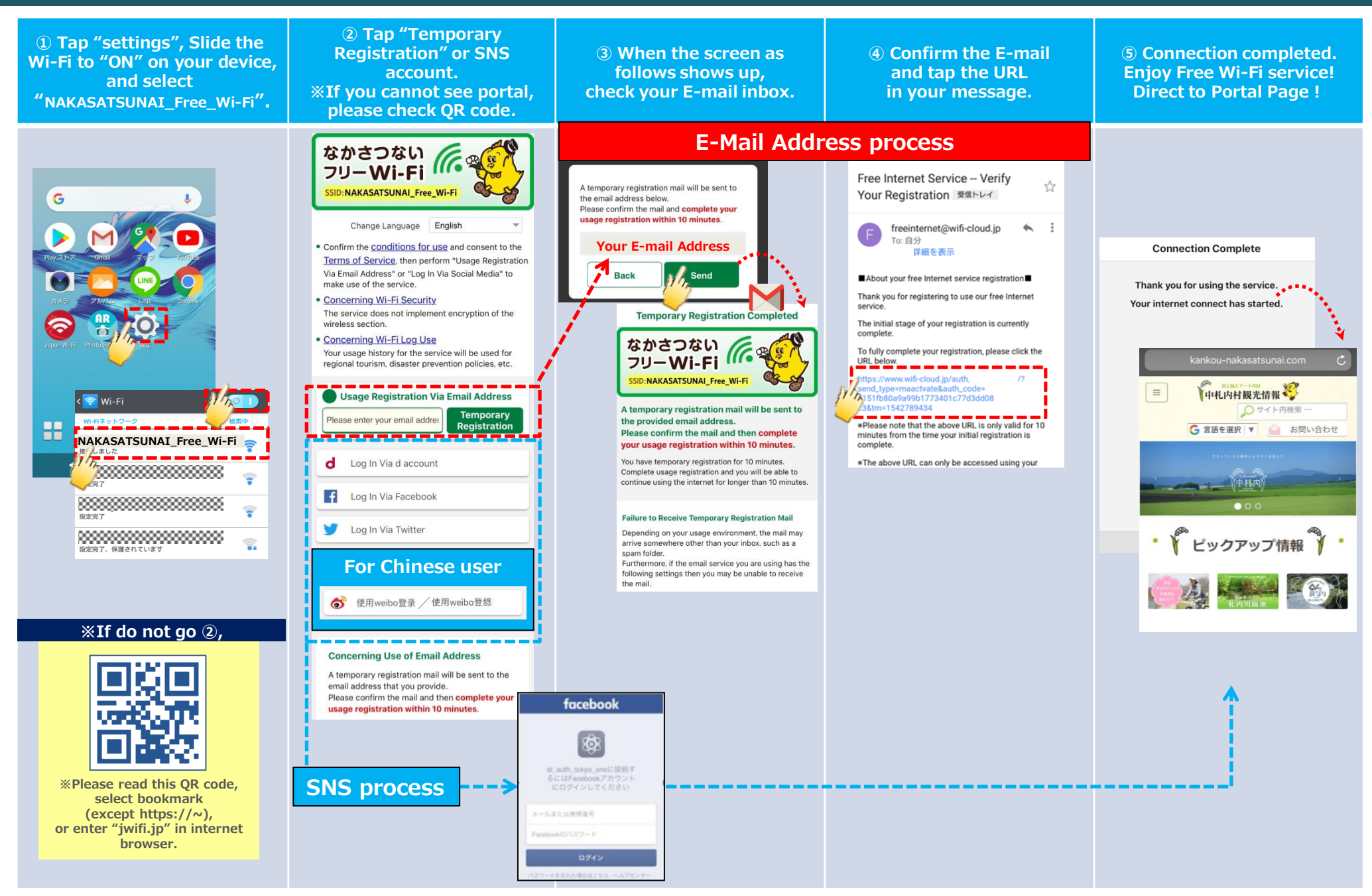

## How to connect Free Wi-Fi (For iOS)

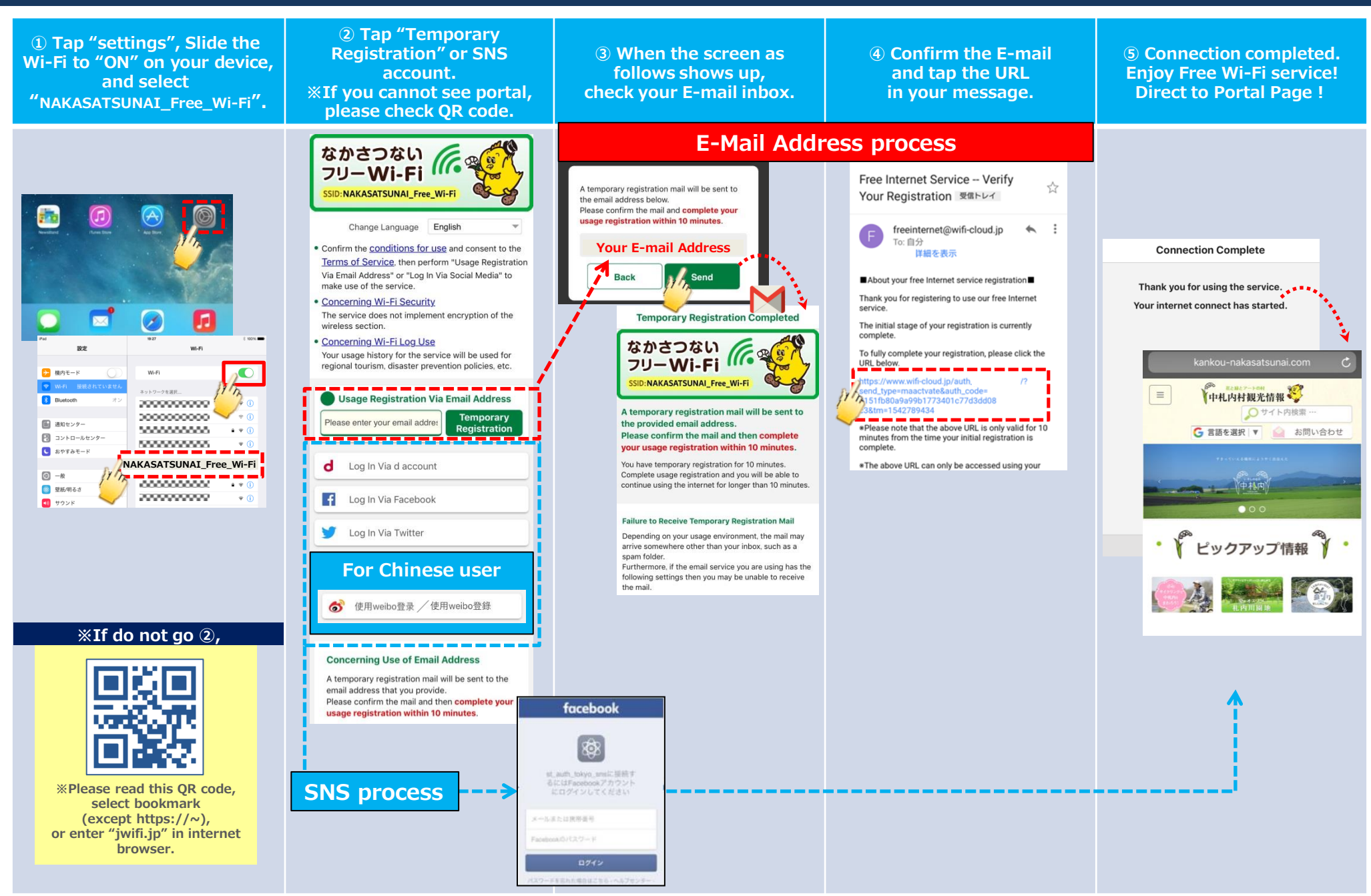